# **Printing in the Library** from a Library PC

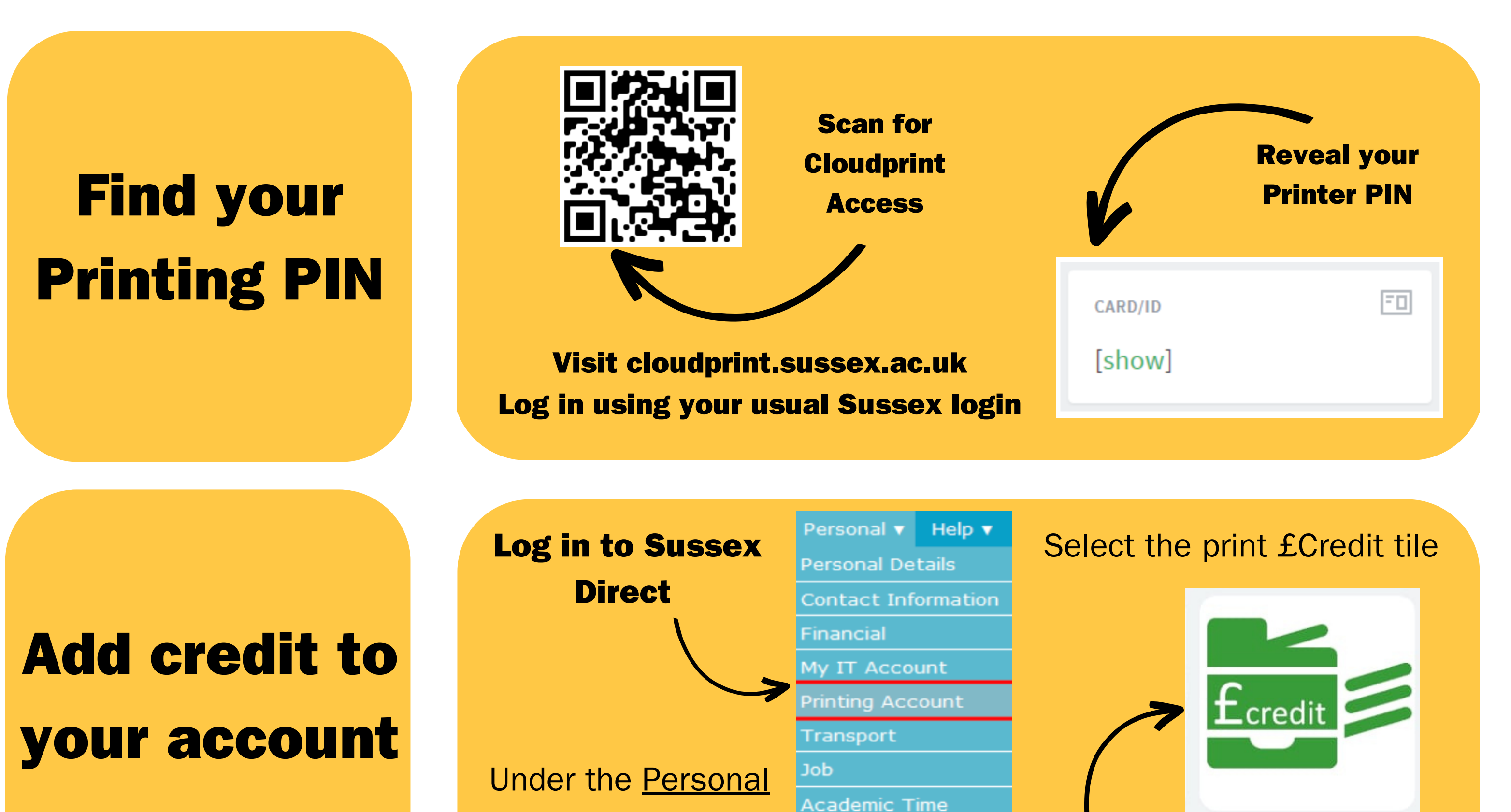

Survey

Web Profile

Staff Development

menu select 'Printing

Account'

## Print from a Library PC

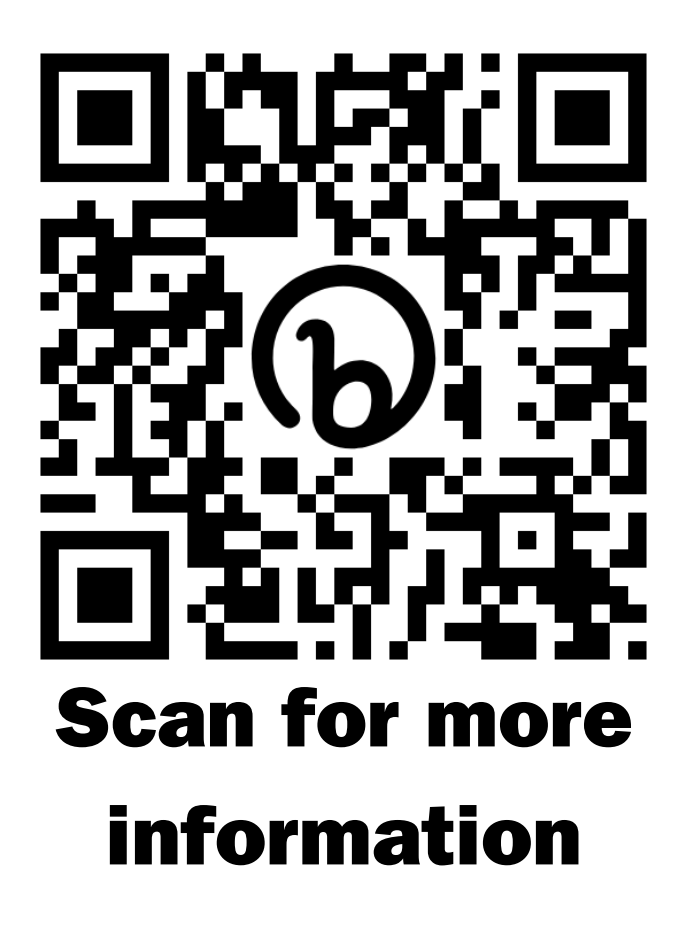

Log into a Library PC using your Sussex log in
Go to the print window as usual
Select the printer called UoS\_Secure\_Print
Change print options using 'Printer Properties'
Default settings are Black & White, A4, single-sided

**Use the Sussex Mobile App** 

### **Release your Printing**

- 1. Go to any student MFD (printer) on campus
- 2. Log in using your printing PIN code
- 3. Select 'Print All' or 'Print Release' to access your printing

# **Printing in the Library** from a Library PC

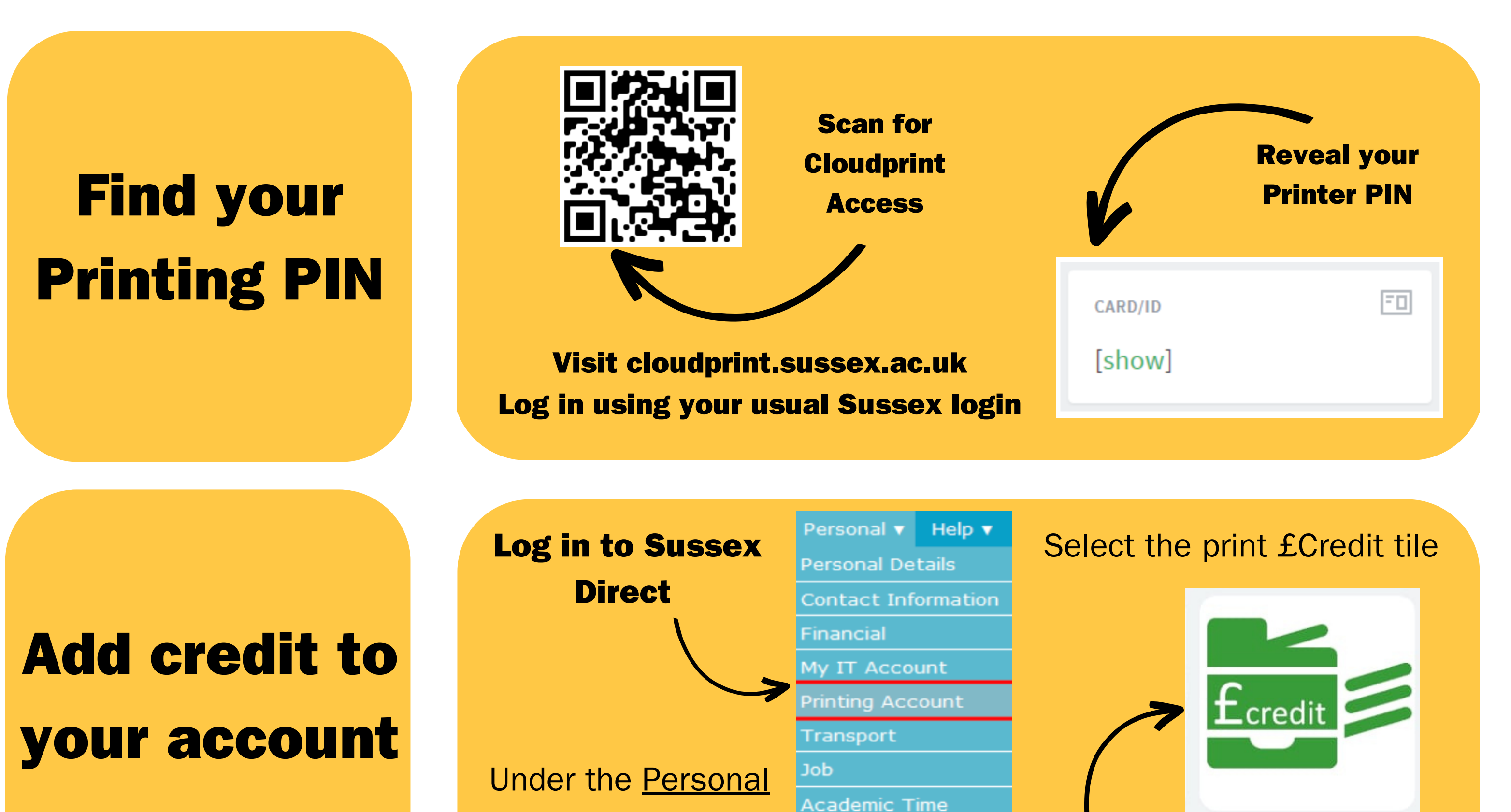

Survey

Web Profile

Staff Development

menu select 'Printing

Account'

## Print from a Library PC

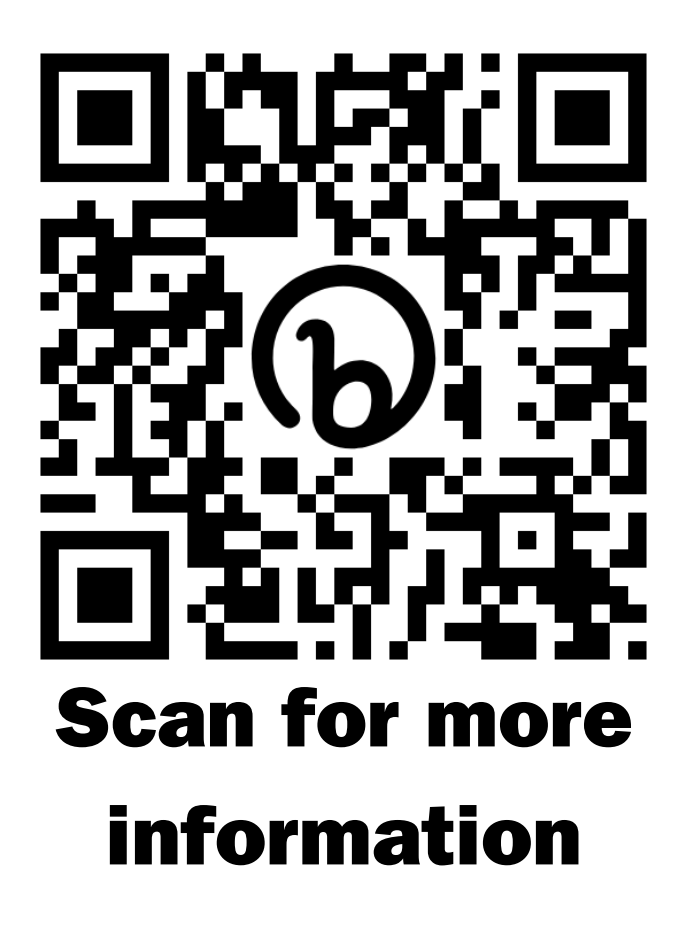

Log into a Library PC using your Sussex log in
Go to the print window as usual
Select the printer called UoS\_Secure\_Print
Change print options using 'Printer Properties'
Default settings are Black & White, A4, single-sided

**Use the Sussex Mobile App** 

### **Release your Printing**

- 1. Go to any student MFD (printer) on campus
- 2. Log in using your printing PIN code
- 3. Select 'Print All' or 'Print Release' to access your printing